# **JDEXCELERATOR**

## Installation Guide and User Manual

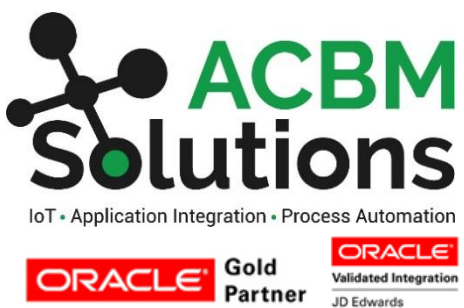

JD Edwards EnterpriseOne

**Prepared By: ACBM Solutions**  JDExcelerator User Manual Copyright © 2020 by ACBM Solutions LLC

#### ACBM Solutions 110 Springfield Ave Berkeley Heights, NJ 07922

All rights reserved. No part of this manual may be photocopied or reproduced without written permission from the publisher. Moreover, no part of this publication can be stored in a retrieval system, transmitted by any means, or recorded or otherwise, without written permission from the publisher.

#### Limits of Liability and Disclaimer of Warranty

While every precaution has been taken in preparing this manual, including research, development, and testing, the Publisher and the Author assume no responsibility for errors or omissions. No liability by either the Publisher of Author for damages resulting in the use of this information.

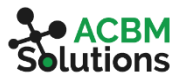

## Table of Contents

| DExcelerator Overview                 | 3  |
|---------------------------------------|----|
| Minimum Technical Requirements        | 3  |
| Installation                          | 4  |
| Initial Setup                         | 6  |
| Enter License Key                     | 6  |
| Setup AIS Server Connection           | 7  |
| Daily Usage                           | 9  |
| Select Orchestration                  | 9  |
| Calling Orchestrations1               | .0 |
| Upload Data1                          | .0 |
| Request Data1                         | .1 |
| FAQ1                                  | .2 |
| Contacting Support1                   | .5 |
| Additional Licenses and Support1      | .6 |
| Consulting and Orchestration Support1 | .6 |
| Additional Licenses1                  | .6 |

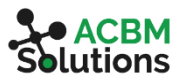

## JDExcelerator Overview

The JDExcelerator is an Excel Add-In which allows end users to invoke JD Edwards EnterpriseOne Orchestrations from Excel. The JDExcelerator can be used to call *any* orchestration, but here are some of the more common use cases:

- Automate master and transactional data entry across multiple applications (standard and custom)
- Automate business processes (such as executing and emailing reports, sending/receiving data from/to external sources, etc.)
- Testing and debugging new orchestrations
- Converting/migrating data after a merger or acquisition
- Execute queries (data requests)

The Orchestrator first became available with Tools Release 9.1.5.5 and the JDExcelerator will work with any Orchestrations that have been built starting with Tools Release 9.1.5.5. However, significant enhancements including listing of available Orchestrations and inputs were not added until Tools Release 9.2.0.2. Additional capabilities that utilize Orchestration Outputs have been added in Tools Release 9.2.3.

#### Minimum Technical Requirements

To successfully run the JDExcelerator your system must meet the following minimum requirements:

- JDEdwards EnterpriseOne Tools Release 9.1.5.5 (9.2.0.2 or later recommended for improved usability)
- AIS server installed and configured
- Microsoft Excel 2007, 2010, 2013, or 2016

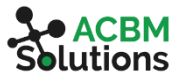

### Installation

Begin by downloading the latest version of the installer from <a href="https://acbmsolutions.com/downloads/JDExcelerator">https://acbmsolutions.com/downloads/JDExcelerator</a>

1. Double click on the Installer program. (Note: You may need to run as Administrator depending on how Windows security has been configured on your machine.)

| Defender SmartScreen prevented an unrecognized app fro<br>inning this app might put your PC at risk.<br>JDExcelerator_4.3.2.msi<br>Unknown publisher | om |
|----------------------------------------------------------------------------------------------------|----|
| JDExcelerator_4.3.2.msi<br>Unknown publisher                                                                                                    |    |
|                                                                                                    |    |
|                                                                                                    |    |
|                                                                                                    |    |
|                                                                                                    |    |
|                                                                                                    |    |
|                                                                                                    |    |

2. If you receive the Microsoft Defender SmartScreen warning, click the More Info link, then click the Run Anyway button.

| JDExcelerator Setup | - 🗆 🗙                                              |
|---------------------|----------------------------------------------------|
| S 2                 | Please read the JDExcelerator License<br>Agreement |
| 50                  | End User License Agreement                         |
|                     | License                                            |
|                     | 1. Under this End User License                     |
|                     | Agreement (the "Agreement"),                       |
|                     | ACBM SOLUTIONS LLC (the                            |
|                     | "Vendor") grants to the user (the                  |
| ALC .               | "Licensee") a non-exclusive and non-               |
|                     | I accept the terms in the License Agreement        |
| Print               | Beck Instal Cancel                                 |

- 3. Read the License Agreement.
- 4. If you accept the terms in the License Agreement, click the checkbox. If you do not accept, click the Cancel button.
- 5. Click the Install button.
- 6. If prompted, allow the Installer to make changes to your computer.

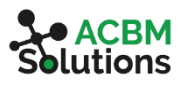

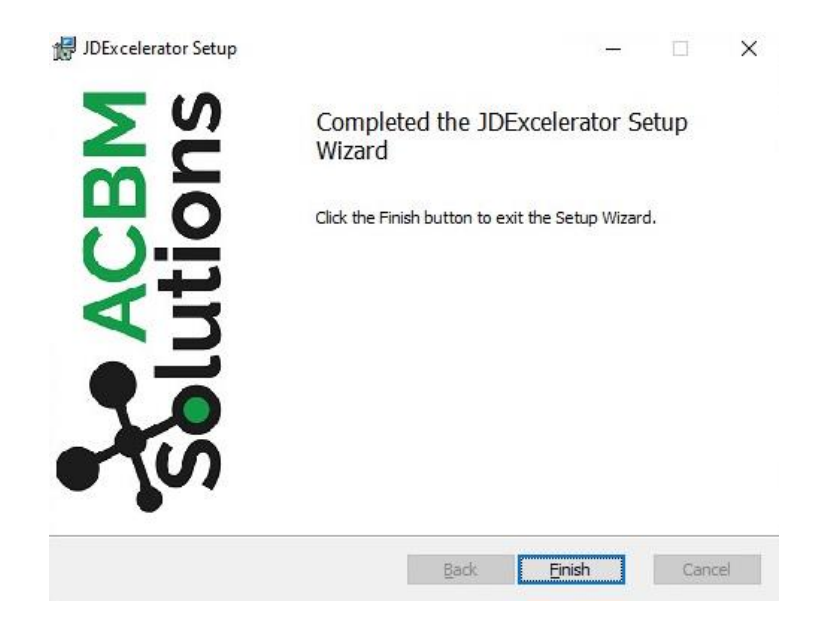

7. Click Finish to complete the installation.

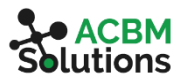

## **Initial Setup**

After the JDExcelerator has been installed, you will have to enter a license key and add one or more AIS servers.

#### **Enter License Key**

After installing the JDExcelerator, a user must enter their license key information.

| AutoS  | ave 💽 Off         | El ら、       |                         |                       | J                                  | DExcelerator P                       | 2              | Search                    |                        |                                       |                                 |            |                                                        |
|--------|-------------------|-------------|-------------------------|-----------------------|------------------------------------|--------------------------------------|----------------|---------------------------|------------------------|---------------------------------------|---------------------------------|------------|--------------------------------------------------------|
| File   | Home              | Insert      | Page Layout             | Formulas              | Data                               | Review                               | View           | Developer                 | Help                   | JDExcelerato                          |                                 | 6          |                                                        |
| - Head | Ord<br>ler/Detail | chestration | T<br>Select Orchestrati | Create<br>femplate Se | Refresh W<br>Refresh O<br>erver AC | orksheet<br>rchestrations<br>BM-DV ~ | Upload<br>Data | Data Stop<br>Request Load | Autofill<br>Header/Det | tail Refresh<br>Cache O<br>JDExcelera | AIS Server<br>Connection<br>tor | i)<br>Info | ☐ Attach Log<br>☐ Attach Workbook<br>➢ Contact Support |

- 1. Click on the JDExcelerator menu.
- 2. Click on the Info button in the Main ribbon.

| Info                         |                                                              |       |        |
|------------------------------|--------------------------------------------------------------|-------|--------|
| Solution                     | BM<br>SOLUTION<br>SOLUTION<br>SOLUTIONS LLC, All Rights Rest | rved. |        |
| I have a License Key         |                                                              |       |        |
| Enter E-Mail Address:        | user@example.com                                             |       |        |
| Enter License Key:           | AAAAA-BBBBB-CCCCC-DDDDD-EEEEE                                |       |        |
| Expires On:                  | 12/31/2099                                                   |       |        |
| I need a License Key         |                                                              |       |        |
| Website: <u>http://www.a</u> | bmsolutions.com                                              |       |        |
| or                           |                                                              |       |        |
| E-Mail: <u>sales@acbm</u>    | olutions.com                                                 |       |        |
|                              |                                                              | ОК    | Cancel |

- 1. Enter E-Mail Address Enter your e-mail address.
- 2. Enter License Key Enter the license key provided by ACBM Solutions or the partner that provided the installer to you.
- 3. Expires On This is a read only label which identifies when the license key will expire. After this date, you will need renew your license or you will no longer be able to invoke Orchestrations using the JDExcelerator.
- 4. OK Validates and saves the license key.

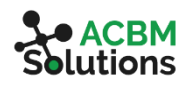

JDExcelerator User Manual Copyright © 2020 by ACBM Solutions LLC 5. *Cancel* – Closes the About screen without saving any of the license key information changes.

#### Setup AIS Server Connection

After entering the license key, you will have to create one or more AIS servers to connect to.

| AutoS  | ave 💽 Off        | EI ら~       |                           |                      | JI                                   | DExcelerator P                     | re-Launch      | xlsx - Saved            |                         |             | Q                                 | Search      |                                                        |
|--------|------------------|-------------|---------------------------|----------------------|--------------------------------------|------------------------------------|----------------|-------------------------|-------------------------|-------------|-----------------------------------|-------------|--------------------------------------------------------|
| File   | Home             | Insert      | Page Layout               | Formulas             | Data                                 | Review                             | View           | Developer               | Help                    | DExcelerato |                                   |             |                                                        |
| - Head | Or<br>ler/Detail | chestration | Te<br>Select Orchestratio | Create<br>emplate Se | Refresh Wo<br>Refresh Or<br>rver ACE | orksheet<br>chestrations<br>M-DV ~ | Upload<br>Data | Data Sto<br>Request Loa | Autofill<br>Header/Deta | ail Cache ( | AIS Server<br>Connection<br>tor 2 | (j)<br>Info | ☐ Attach Log<br>☐ Attach Workbook<br>➢ Contact Support |

- 1. If not already in the JDExcelerator ribbon, click on the JDExcelerator menu.
- 2. Click on the AIS Server Connection button in the main ribbon.

| AIS Server Connecti | ion ×                |
|---------------------|----------------------|
| Connection Info     | IS Server Connection |
| Server Profile      | Add New Server ~     |
| Server Address      | XXX.XXX.XX.X         |
| Port                | XXXX                 |
| Username            | TESTUSR              |
| Password            | *****                |
| SSL Enabled         |                      |
| Test                | Save Delete Cancel   |

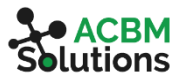

- 1. *Server Profile* Enter a name you would like to use to refer to the server (ex. DV, PY, PD, etc.). Select an entry, if you are updating an existing profile.
- 2. Server Address– Enter the server name or IP address of the AIS server
- 3. Port Enter the port on which the AIS server is running
- 4. Username Enter your JD Edwards User ID
- 5. Password Enter the password associated with your JD Edwards User ID
- 6. SSL Enabled Check this box only if you are using SSL, otherwise leave it unchecked. (i.e. If the URL of your Orchestrator starts with https, then the box should be checked. If the URL of your Orchestrator starts with http (no s) then the box should be unchecked.)
- 7. Test [Optional] Click test to verify the connection to the AIS server
- 8. Save Saves your Server Profile
- 9. *Cancel* Closes the Connection Info screen without saving any of the connection information changes

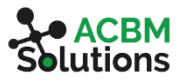

### Daily Usage

Now that the JDExcelerator has been installed and configured, you are ready to start calling your first orchestration. Please note, you will only have access to Personal Orchestrations or Shared Orchestrations that have been set up with view security for your User/Role. If you cannot see an orchestration when you log into the Orchestrator, you will not be able to see it from within the JDExcelerator.

#### Select an Orchestration

| AutoS  | ave 💽 Off        | EI り~       | · C · •            |                         | זנ                                  | DExcelerator P                      | re-Launch      | xlsx - Saved <del>-</del> |                         |                                         | Q                               | Search      |                                                                                        |
|--------|------------------|-------------|--------------------|-------------------------|-------------------------------------|-------------------------------------|----------------|---------------------------|-------------------------|-----------------------------------------|---------------------------------|-------------|----------------------------------------------------------------------------------------|
| File   | Home             | Insert      | Page Layout        | Formulas                | Data                                | Review                              | View           | Developer                 | Help                    | DExcelerato                             | r                               |             |                                                                                        |
| - Head | Or<br>ler/Detail | chestration | Select Orchestrati | Create<br>emplate<br>on | Refresh Wo<br>Refresh Or<br>ver ACB | orksheet<br>chestrations<br>:M-DV ~ | Upload<br>Data | Data Stop<br>Request Load | Autofill<br>Header/Deta | Refresh J<br>ail Cache C<br>JDExcelerat | AIS Server<br>Connection<br>tor | (j)<br>Info | <ul> <li>□ Attach Log</li> <li>□ Attach Workbook</li> <li>➢ Contact Support</li> </ul> |

- 1. Orchestration Select the desired Orchestration from the drop down.
- 2. (*Optional*)*Header*/*Detail* When selected, a Header/Detail column is included in the orchestration template. If the selected Orchestration is defined with an array input type, the Header/Detail column will be created automatically.
- 3. *Create Template* Retrieves the Orchestration definition and creates an Orchestration template in Excel.

#### Other Components

- *Refresh Worksheet* When selected a new template will clear any data previously entered. If the same or similar data is to be used for a different template, deselect this field. This is rarely used.
- *Refresh Orchestrations* Refreshes the list of orchestrations and the associated inputs and outputs from the AIS Server. This is rarely used.
- Server Select the server profile name where you want to call the orchestrations. This was defined in the Setup AIS Server Connection of the Initial Setup. This will default to the last server that was used, so it should rarely change.

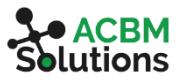

#### Call an Orchestration

There are two types of Orchestrations that can be called from the JDExcelerator. The Upload Data button can be used to send input data to the Orchestrator and the Data Request button can be used to retrieve output data like a query tool. Both options allow for multiple rows of input data, but the Upload Data expects only one row of results, whereas the Data Query can support multiple rows of results for each input row.

#### Upload Data

Once the template has been created, we can enter data and call the orchestration.

| File Home Insert Page Layout Formulas Data Review View Developer Help JDExcelerator                                                                                                    |                             |                                                                                     |                                                                    |                                                                         |                                                                   |                            |                                                      |                                     |                                           |                                               |                                                                               |                                                          |
|----------------------------------------------------------------------------------------------------|-----------------------------|-------------------------------------------------------------------------------------|--------------------------------------------------------------------|-------------------------------------------------------------------------|-------------------------------------------------------------------|----------------------------|------------------------------------------------------|-------------------------------------|-------------------------------------------|-----------------------------------------------|-------------------------------------------------------------------------------|----------------------------------------------------------|
| Image: Create Template       Create Template       Create Template |                             |                                                                                     |                                                                    |                                                                         |                                                                   |                            |                                                      |                                     |                                           |                                               |                                                                               |                                                          |
|                                                                                                    |                             | Se                                                                                  | lect Orchestratio                                                  | n                                                                       |                                                                   |                            |                                                      | I                                   | DExcelerator                              |                                               |                                                                               |                                                          |
| C1                                                                                                    | 4 - :                       | $\times \checkmark$                                                                 | f <sub>x</sub> V                                                   |                                                                         |                                                                   | 4                          |                                                      |                                     |                                           |                                               |                                                                               |                                                          |
|                                                                                                    | А                           | В                                                                                   | С                                                                  | D                                                                       | E                                                                 | F                          | G                                                    | н                                   | 1                                         | J                                             | К                                                                             | L                                                        |
| 1                                                                                                    |                             |                                                                                     |                                                                    |                                                                         | 1                                                                 |                            |                                                      |                                     |                                           |                                               |                                                                               |                                                          |
| 2                                                                                                    | Outestation                 |                                                                                     | elerator                                                           |                                                                         |                                                                   |                            |                                                      | -                                   |                                           |                                               |                                                                               |                                                          |
| 4 5                                                                                                    | Description:                | Add a new ad                                                                        | _AddAB<br>Idress book rei                                          | cord                                                                    | 2                                                                 |                            | BN                                                   |                                     |                                           |                                               |                                                                               |                                                          |
| 4<br>5<br>6<br>7                                                                                                    | Description:                | Add a new ad                                                                        | _AddAB<br>Idress book rei                                          | cord                                                                    | S                                                                 | • AC<br>lutio              | <b>BN</b>                                            | 1<br>S                              |                                           |                                               |                                                                               |                                                          |
| 4<br>5<br>6<br>7<br>8                                                                                                    | Description:                | Add a new ad                                                                        | _AddAB<br>Idress book rei                                          | cord                                                                    | S                                                                 | lutio                      |                                                      | 1<br>5                              |                                           |                                               |                                                                               |                                                          |
| 4<br>5<br>6<br>7<br>8<br>9                                                                                                    | Exclude Row                 | Add a new ad                                                                        | _AddAB<br>dress book rea                                           | cord<br>(String)                                                        | (String)                                                          | (String)                   |                                                      | 1<br>S<br>(String)                  | (String)                                  | Status                                        | Date/Time                                                                     | (String)                                                 |
| 4<br>5<br>6<br>7<br>8<br>9<br>10                                                                                                    | Exclude Row<br>(Y or blank) | ACBM_ORCH_<br>Add a new ad<br>(String)<br>Alpha_Name                                | _AddAB<br>dress book rea<br>(String)<br>Search_Type                | cord<br>(String)<br>Address_Line_1                                      | (String)<br>Address_Line_2                                        | AC<br>lutic                | BN<br>SNS<br>(String)<br>City                        | (String)<br>State                   | (String)<br>Postal_Code                   | Status<br>Code                                | Date/Time<br>Updated                                                          | (String)<br>Previously Assigned Number                   |
| 4<br>5<br>6<br>7<br>8<br>9<br>10<br>11                                                                                                    | Exclude Row<br>(Y or blank) | (String)<br>Alpha_Name<br>ACBM Test 1                                               | _AddAB<br>dress book ree<br>(String)<br>Search_Type<br>C           | Cord<br>(String)<br>Address_Line_1<br>123 ABC Way                       | (String)<br>Address_Line_2<br>Suite 100                           | (String)<br>Address_Line_4 | BN<br>SNS<br>(String)<br>City<br>New York            | S<br>(String)<br>State<br>NY        | (String)<br>Postal_Code<br>10001          | Status<br>Code<br>Success                     | Date/Time<br>Updated<br>4/27/2020 18:18                                       | (String)<br>Previously Assigned Number<br>91782          |
| 4<br>5<br>6<br>7<br>8<br>9<br>10<br>11<br>12                                                                                                    | Exclude Row<br>(Y or blank) | (String)<br>Add a new ad<br>(String)<br>Alpha_Name<br>ACBM Test 1<br>ACBM Test 2    | AddAB<br>dress book rev<br>(String)<br>Search_Type<br>C<br>E       | (String)<br>Address_Line_1<br>123 ABC Way<br>123 ABC Way                | (String)<br>Address_Line_2<br>Suite 100<br>Suite 100              | (String)<br>Address_Line_4 | (String)<br>City<br>New York<br>New York             | (String)<br>State<br>NY<br>NY       | (String)<br>Postal_Code<br>10001<br>10001 | Status<br>Code<br>Success<br>Success          | Date/Time<br>Updated<br>4/27/2020 18:18<br>4/27/2020 18:18                    | (String)<br>Previously Assigned Number<br>91782<br>91791 |
| 4<br>5<br>6<br>7<br>8<br>9<br>10<br>11<br>12<br>13                                                                                                    | Exclude Row<br>(Y or blank) | (String)<br>Ald a new ad<br>Alpha_Name<br>ACBM Test 1<br>ACBM Test 2<br>ACBM Test 3 | addab<br>Idress book ree<br>(String)<br>Search_Type<br>C<br>E<br>Z | (String)<br>Address_Line_1<br>123 ABC Way<br>123 ABC Way<br>123 ABC Way | (String)<br>Address_Line_2<br>Suite 100<br>Suite 100<br>Suite 100 | (String)<br>Address_Line_4 | (string)<br>City<br>New York<br>New York<br>New York | (String)<br>State<br>NY<br>NY<br>NY | (String)<br>Postal_Code<br>10001<br>10001 | Status<br>Code<br>Success<br>Success<br>Error | Date/Time<br>Updated<br>4/27/2020 18:18<br>4/27/2020 18:19<br>4/27/2020 18:19 | (String)<br>Previously Assigned Number<br>91782<br>91791 |

- 1. Begin on row 11 and populate the template by entering input data in fields with a green header. Any field name that is bold and italicized are required fields. Other fields are optional.
- 2. If you would like to exclude a row from processing, please enter a Y in column A.
- 3. (Optional) If you are using a Header/Detail Orchestration, press the Autofill Header/Detail button in the ribbon to automatically, populate an H or D in the Header/Detail column. *Please see the FAQ for supported Header/Detail input formats.*
- 4. Click the Upload Data button.
- 5. The orchestration outputs will be populated in the orange columns.

#### <u>Other Notes</u>

- Error messages are stored as comments and can be seen by hovering your mouse over the cell with Status Code that says "Error".
- If the Orchestration is defined with an array input type, the JDExcelerator will automatically figure out which rows are header or detail when you try to load the data so you do not have to push the "Autofill Header/Detail" button (but you can if you want to confirm).
- Do not populate anything in the fields after the inputs. They are populated automatically after running the orchestration.

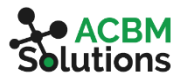

#### Request Data

You can also use the JDExcelerator to request data from JD Edwards by using an Orchestration with a Data Request to return multiple rows. Once the template has been created, we can enter data and call the orchestration.

| Fi                         | le Home<br>Or<br>Header/Detail               | Insert Page Layout F<br>chestration                                                               | ormulas Data | Review<br>Worksheet<br>Orchestration | view Dev  | eloper Help JDExcel    | erator<br>resh AIS Server Info<br>che Connection | Attach Log Attach Workbook Contact Support |                        |                        |                        | r Share 모 Com                   |
|----------------------------|----------------------------------------------|---------------------------------------------------------------------------------------------------|--------------|--------------------------------------|-----------|------------------------|--------------------------------------------------|--------------------------------------------|------------------------|------------------------|------------------------|---------------------------------|
|                            |                                              | Select Orchestration                                                                              |              |                                      | - 3       | JUEX                   | celerator                                        |                                            |                        |                        |                        |                                 |
| 81                         | / *                                          |                                                                                                   | =R           |                                      |           |                        |                                                  |                                            |                        |                        |                        |                                 |
| 1                          | Α                                            | B                                                                                                 | с            | D                                    | E         | F                      | G                                                | н                                          | I.                     | J                      | К                      | L                               |
| 2<br>3<br>4<br>5<br>6<br>7 | Orchestration:<br>Description:<br>Grid Name: | JDExcelerator<br>ACBM_ORCH_GetAddresses<br>Get recent address book reco<br>ACBM_DREQ_GetAddresses | ords         |                                      | s         | ACBN<br>lution         | <b>1</b><br>S                                    |                                            |                        |                        |                        |                                 |
| 8                          |                                              |                                                                                                   |              |                                      |           |                        |                                                  |                                            |                        |                        |                        |                                 |
| 9                          | Exclude Row                                  | (String)                                                                                          | (String)     | Status                               | Date/Time | (String)               | (String)                                         | (String)                                   | (String)               | (String)               | (String)               | (String)<br>Rostal Code [E0116] |
| 11                         | (1 of blank)                                 | TRAINER                                                                                           | 5/1/2020     | coue                                 | opulated  | Address Number [rotot] | Wibite Marrie (10101)                            | Address time 1 [10110]                     | Address time 2 [10110] | Address time s [rollo] | Address time 4 [10110] | Postal code (10110)             |
| 12                         |                                              | TRAINER                                                                                           | 5/2/2020     |                                      |           |                        |                                                  |                                            |                        |                        |                        |                                 |
| 13                         |                                              | TRAINER                                                                                           | 5/3/2020     |                                      |           |                        |                                                  |                                            |                        |                        |                        |                                 |
| 14                         |                                              | TRAINER                                                                                           | 5/4/2020     |                                      |           |                        |                                                  |                                            |                        |                        |                        |                                 |
| 15                         |                                              | TRAINER                                                                                           | 5/5/2020     |                                      |           |                        |                                                  |                                            |                        |                        |                        |                                 |
| 16                         |                                              | TRAINER                                                                                           | 5/6/2020     |                                      |           |                        |                                                  |                                            |                        |                        |                        |                                 |
| 17                         |                                              | TRAINER                                                                                           | 5/7/2020     |                                      |           |                        |                                                  |                                            |                        |                        |                        |                                 |
| 18                         |                                              | TRAINER                                                                                           | 5/8/2020     |                                      |           |                        |                                                  |                                            |                        |                        |                        |                                 |
| 20                         |                                              | TRAINER                                                                                           | 5/9/2020     |                                      |           |                        |                                                  |                                            |                        |                        |                        |                                 |
| 21                         |                                              | TO BULLO                                                                                          | 5, 10, 2020  |                                      |           |                        |                                                  |                                            |                        |                        |                        |                                 |
| 22                         |                                              |                                                                                                   | 1.17         |                                      |           |                        |                                                  |                                            |                        |                        |                        |                                 |
| 23                         |                                              |                                                                                                   |              |                                      |           |                        |                                                  |                                            |                        |                        |                        |                                 |

- 1. Begin on row 11 and populate the template by entering the query parameters in fields with a green header. Any field names that are bold and italicized are required fields. Other fields are optional.
- 2. If you would like to exclude a row from processing, please enter a Y in column A.
- 3. Click the Data Request button.

| -                                    |                              |                                                                         |                          |                                           |                               |                                    |                                        |                                            |                                    |                                    |                                    |                                 |                          |                        |
|--------------------------------------|------------------------------|-------------------------------------------------------------------------|--------------------------|-------------------------------------------|-------------------------------|------------------------------------|----------------------------------------|--------------------------------------------|------------------------------------|------------------------------------|------------------------------------|---------------------------------|--------------------------|------------------------|
| File                                 | Home                         | Insert Page Layout F                                                    | ormulas Dat              | ta Review                                 | v View Devel                  | oper Help JDExcel                  | erator                                 |                                            |                                    |                                    |                                    |                                 |                          | ć                      |
| Header                               | Oro<br>r/Detail              | chestration                                                             | sate<br>plate            | h Worksheet<br>h Orchestration<br>ACBM-DV | ns Upload Data<br>Data Reques | Stop Autofill Ref                  | resh AIS Server Info<br>che Connection | Attach Log Attach Workbook Contact Support |                                    |                                    |                                    |                                 |                          |                        |
|                                      |                              | Select Orchestration                                                    |                          |                                           |                               | JDE                                | celerator                              |                                            |                                    |                                    |                                    |                                 |                          |                        |
|                                      | -                            |                                                                         | R                        |                                           |                               |                                    |                                        |                                            |                                    |                                    |                                    |                                 |                          |                        |
|                                      |                              |                                                                         |                          |                                           |                               |                                    | -                                      |                                            |                                    |                                    |                                    |                                 |                          |                        |
| 1                                    | A                            | в                                                                       | L.                       | U                                         | E                             | F                                  | G                                      | н                                          |                                    | ,                                  | ĸ                                  | L.                              | M                        | IN                     |
| 2<br>3<br>4<br>5<br>6<br>7<br>Grid N | stration:<br>ption:<br>lame: | JDExcelerator<br>ACBM_ORCH_GetAddresses<br>Get recent address book reco | ords                     |                                           | Sol                           | ACBN<br>.ution                     | <b>1</b><br>5                          |                                            |                                    |                                    |                                    |                                 |                          |                        |
| 8                                    |                              |                                                                         |                          |                                           |                               |                                    |                                        |                                            |                                    |                                    |                                    |                                 |                          |                        |
| 9 Exclu<br>10 (Y or                  | ude Row<br>r blank)          | (String)<br>User ID                                                     | (String)<br>Date Updated | Status<br>Code                            | Date/Time<br>Updated          | (String)<br>Address Number [F0101] | (String)<br>Alpha Name [F0101]         | (String)<br>Address Line 1 [F0116]         | (String)<br>Address Line 2 [F0116] | (String)<br>Address Line 3 [F0116] | (String)<br>Address Line 4 [F0116] | (String)<br>Postal Code [F0116] | (String)<br>City [F0116] | (String)<br>ST [F0116] |
| 11                                   |                              | TRAINER                                                                 | 5/1/2020                 | Success                                   | 5/11/2020 11:20               |                                    |                                        |                                            |                                    |                                    |                                    |                                 |                          |                        |
| 12                                   |                              | TRAINER                                                                 | 5/2/2020                 | Success                                   | 5/11/2020 11:20               |                                    |                                        |                                            |                                    |                                    |                                    |                                 |                          |                        |
| 13                                   |                              |                                                                         |                          |                                           |                               | 91900                              | ACBM Test Address                      | 123 ABC Way                                | Suite 100                          |                                    | Attn: AP                           | 10001                           | New York                 | NY                     |
| 14                                   |                              |                                                                         |                          |                                           |                               | 91918                              | TRAINER Address 1                      | 123 ABC Way                                | Suite 100                          |                                    | Attn: Accounts Payable             | 10001                           | New York                 | NY                     |
| 15                                   |                              | TRAINER                                                                 | 5/3/2020                 | Success                                   | 5/11/2020 11:20               |                                    |                                        |                                            |                                    |                                    |                                    |                                 |                          |                        |
| 16                                   |                              | TRAINER                                                                 | 5/4/2020                 | Success                                   | 5/11/2020 11:20               |                                    |                                        |                                            |                                    |                                    |                                    |                                 |                          |                        |
| 17                                   |                              |                                                                         |                          |                                           |                               | 91281                              | Larry Test                             | 123 ABC Way                                | Suite 100                          |                                    | Attn: AP                           | 10001                           | New York                 | NY                     |
| 18                                   |                              |                                                                         | Ī                        |                                           |                               | 91926                              | Larry Test                             |                                            |                                    |                                    | Attn:                              |                                 |                          |                        |
| 19                                   |                              | TRAINER                                                                 | 5/5/2020                 | Success                                   | 5/11/2020 11:20               |                                    |                                        |                                            |                                    |                                    |                                    |                                 |                          |                        |
| 20                                   |                              |                                                                         |                          |                                           |                               | 91969                              | TRAINER Address 2                      | 123 ABC Way                                | Suite 100                          |                                    | Attn: AP                           | 10001                           | New York                 | NY                     |
| 21                                   |                              |                                                                         |                          |                                           |                               | 91977                              | TRAINER Test Addres                    |                                            |                                    |                                    |                                    |                                 |                          |                        |
| 22                                   |                              |                                                                         |                          |                                           |                               | 91985                              | TRAINER Test Addres                    | 123 ABC Way                                | Suite 100                          |                                    | Attn: AP                           | 10001                           | New York                 | NY                     |
| 23                                   |                              |                                                                         |                          |                                           |                               | 91993                              | TRAINER Test 2c                        | 123 ABC Way                                | Suite 100                          |                                    | Attn: AP                           | 10001                           | New York                 | NY                     |
| 24                                   |                              |                                                                         |                          |                                           |                               | 92005                              | Trainer Address 2A                     | 123 ABC Way                                | Suite 100                          |                                    | Attn: AP                           | 10001                           | New York                 | NY                     |
| 25                                   |                              |                                                                         |                          |                                           |                               | 92013                              | TRainer Test Address                   |                                            |                                    |                                    |                                    |                                 |                          |                        |
| 26                                   |                              |                                                                         |                          |                                           |                               | 92021                              | Trainer Address 2A                     | 123 ABC Way                                | Suite 100                          |                                    | Attn: AP                           | 10001                           | New York                 | NY                     |
| 27                                   |                              |                                                                         |                          |                                           |                               | 92030                              | Trainer Test Address                   |                                            |                                    |                                    |                                    |                                 |                          |                        |
| 28                                   |                              |                                                                         |                          |                                           |                               | 92048                              | Trainer Address 2B                     | 123 ABC Way                                | Suite 100                          |                                    | Attn: AP                           | 10001                           | New York                 | NY                     |
| 29                                   |                              |                                                                         | - 1- 1-                  | -                                         |                               | 92056                              | TRAINER Address 2C                     | 123 ABC Way                                | Suite 100                          |                                    | Attn: AP                           | 10001                           | New York                 | NY                     |
| 30                                   |                              | TRAINER                                                                 | 5/6/2020                 | Success                                   | 5/11/2020 11:20               |                                    |                                        |                                            |                                    |                                    |                                    |                                 |                          |                        |
| 31                                   |                              | TRAINER                                                                 | 5/7/2020                 | Success                                   | 5/11/2020 11:20               |                                    |                                        |                                            |                                    |                                    |                                    |                                 |                          |                        |
| 32                                   |                              | TRAINER                                                                 | 5/8/2020                 | Success                                   | 5/11/2020 11:20               |                                    |                                        |                                            |                                    |                                    |                                    |                                 |                          |                        |
| 33                                   |                              | TRAINER                                                                 | 5/9/2020                 | Success                                   | 5/11/2020 11:20               |                                    |                                        |                                            |                                    |                                    |                                    |                                 |                          |                        |
| 34                                   |                              | TRAINER                                                                 | 5/10/2020                | Success                                   | 5/11/2020 11:20               |                                    |                                        |                                            |                                    |                                    |                                    |                                 |                          |                        |

4. The orchestration outputs will be populated in the orange columns. The outputs for each row will be grouped under the corresponding inputs and the input rows will be automatically adjusted.

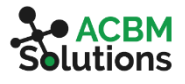

## FAQ

#### Can a row be processed twice?

A row will only be processed if the Status column is blank or says Error. Any row that says "Success" will be skipped automatically. If you need to reprocess a row, delete the "Success" message in the status column before running again.

#### How do I fix a timeout error when setting up a new connection?

Please confirm your SSL settings are specified correctly. Refer to "Setup AIS Server Connection" in the "Initial Setup" section of this manual.

How do I fix "An error occurred in the secure channel support" message when setting up a new connection?

Please confirm your SSL settings are specified correctly. Refer to "Setup AIS Server Connection" in the "Initial Setup" section of this manual.

#### Can I put formulas in the input cells to pull data from another worksheet?

Yes. **All** Excel formulas will work including (but not limited to) SUM, VLOOKUP, IF, COUNT. Formulas that reference data in a different worksheet or workbook will calculate the correct result and be submitted to the Orchestrator.

#### Can I add a column for notes?

Yes. We recommend that you add a new input to your Orchestration, but do not map it to any step. This will allow the JDExcelerator to discover the new field, but the Orchestration will ignore it when the data is submitted.

## How do I fix an "Unable to cast object of type 'Newtonsoft.Json.Linq.JArray' to type 'Newtonsoft.Json.Linq.JObject'" error message?

Please define the Orchestration output to resolve this issue. This is not typically required, but it can occur when trying to return a field from a grid. Adding the output from the form request to the Orchestration output will typically solve this problem.

## How do I format data for a Header/Detail Orchestration such as adding a new Journal Entry?

The JDExcelerator is very flexible and can interpret multiple types of formatting header/detail data. The data can be organized in one of three ways:

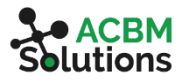

#### 1. Header information repeated on all lines:

| Fi                         | e Home                                                                                                    | Insert | Page Layout               | Form                | ulas Data Re                          | eview View D                  | eveloper Help                 | JDExceler | ator    |                          |                                  |  |  |
|----------------------------|----------------------------------------------------------------------------------------------------|--------|---------------------------|---------------------|---------------------------------------|-------------------------------|-------------------------------|-----------|---------|--------------------------|----------------------------------|--|--|
|                            | Orchestration       Image: Create Template       Image: Create Template       Image: Cre |        |                           |                     |                                       |                               |                               |           |         |                          |                                  |  |  |
| E13                        | 2 -                                                                                                    | ×      | √ <i>f</i> <sub>x</sub> 1 | L.1110.BEA          | R                                     |                               |                               |           |         |                          |                                  |  |  |
|                            | А                                                                                                    | В      | С                         | D                   | E                                     | F                             | G                             | н         | I       | J                        | к                                |  |  |
| 1                          |                                                                                                    | 105 1  |                           |                     | -                                     |                               |                               |           |         |                          |                                  |  |  |
| 2<br>3<br>4<br>5<br>6<br>7 | JDExcelerator<br>Orchestration: ACBM_ORCH_CreateJE<br>Description: Create a new journal entry<br>Grid Name: GridData                                                                                                    |        |                           |                     |                                       |                               |                               |           |         |                          |                                  |  |  |
| 8                          |                                                                                                    |        |                           |                     |                                       |                               |                               |           | /m      |                          |                                  |  |  |
| 9<br>10                    | (Y or blank)                                                                                                    | Detail | (String)<br>Explanation   | (String)<br>GL Date | (GridData - String)<br>Account Number | (GridData - String)<br>Amount | (GridData - String)<br>Remark | Code      | Updated | (String)<br>Batch Number | (String)<br>Journal Entry Number |  |  |
| 11                         |                                                                                                    | H/D    | Test JE 1                 | 1/1/2020            | 1.1110.US                             | 100                           |                               |           |         |                          |                                  |  |  |
| 12                         |                                                                                                    | D      | Test JE 1                 | 1/1/2020            | 1.1110.BEAR                           | -100                          |                               |           |         |                          |                                  |  |  |
| 13                         |                                                                                                    | H/D    | Test JE 2                 | 1/1/2020            | 1.1110.US                             | 200                           |                               |           |         |                          |                                  |  |  |
| 14                         |                                                                                                    | U      | Test JE 2                 | 1/1/2020            | 1.1110.BEAK                           | -200                          |                               |           |         |                          |                                  |  |  |

#### 2. Header information on first line and detail information starts on first line:

| File       Home       Insert       Page Layout       Formulas       Data       Review       View       Developer       Help       JDExcelerator         Orchestration       Image: Create       Image: Create       Image: |                                                                                         |                                           |                                                |                     |                                       |                               |                              |                  |                      |                          |                                  |  |  |
|----------------------------------------------------------------------------------------------------|-----------------------------------------------------------------------------------------|-------------------------------------------|------------------------------------------------|---------------------|---------------------------------------|-------------------------------|------------------------------|------------------|----------------------|--------------------------|----------------------------------|--|--|
|                                                                                                    | Header/Detail Template Server ACBM-DV  Data Request Load Header/Detail Cache Connection |                                           |                                                |                     |                                       |                               |                              |                  |                      |                          |                                  |  |  |
|                                                                                                    | Select Orchestration JDExcelerator                                                      |                                           |                                                |                     |                                       |                               |                              |                  |                      |                          |                                  |  |  |
| E1                                                                                                    | E13 $\bullet$ : $\times \checkmark f_x$ 1.1110.US                                       |                                           |                                                |                     |                                       |                               |                              |                  |                      |                          |                                  |  |  |
|                                                                                                    | A B C D E F G H I J K                                                                   |                                           |                                                |                     |                                       |                               |                              |                  |                      |                          |                                  |  |  |
| 1                                                                                                    |                                                                                         |                                           |                                                |                     |                                       |                               |                              |                  |                      |                          |                                  |  |  |
| 2<br>3<br>4<br>5<br>6<br>7<br>8                                                                                                    | Orchestration:<br>Description:<br>Grid Name:                                            | JDExcel<br>ACBM_O<br>Create a<br>GridData | <b>erator</b><br>RCH_CreateJE<br>new journal e | ntry                | Sol                                   | ACB<br>utior                  | M<br>1S                      |                  |                      |                          |                                  |  |  |
| 9<br>10                                                                                                    | Exclude Row<br>(Y or blank)                                                             | Header/<br>Detail                         | (String)<br><i>Explanation</i>                 | (String)<br>GL Date | (GridData - String)<br>Account Number | (GridData - String)<br>Amount | (GridData - String<br>Remark | ) Status<br>Code | Date/Time<br>Updated | (String)<br>Batch Number | (String)<br>Journal Entry Number |  |  |
| 11                                                                                                    |                                                                                         | H/D                                       | Test JE 1                                      | 1/1/2020            | 1.1110.US                             | 100                           |                              |                  |                      |                          |                                  |  |  |
| 12                                                                                                    |                                                                                         | D                                         |                                                |                     | 1.1110.BEAR                           | -100                          |                              |                  |                      |                          |                                  |  |  |
| 13                                                                                                    |                                                                                         | H/D                                       | Test JE 2                                      | 1/1/2020            | 1.1110.US                             | 200                           |                              |                  |                      |                          |                                  |  |  |
| 14                                                                                                    |                                                                                         | D                                         |                                                |                     | 1.1110.BEAR                           | -200                          |                              |                  |                      |                          |                                  |  |  |
| 15                                                                                                    |                                                                                         |                                           |                                                |                     |                                       |                               |                              |                  |                      |                          |                                  |  |  |

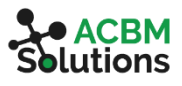

3. Header information on first line and detail information starts on second line:

| Fi                                             | le Home                                                                                                    | Insert  | Page Layout | Form     | ulas Data Re        | eview View D        | eveloper Help       | JDExceler | ator      |              |                      |
|------------------------------------------------|----------------------------------------------------------------------------------------------------|---------|-------------|----------|---------------------|---------------------|---------------------|-----------|-----------|--------------|----------------------|
|                                                | Orchestration       Image: Create Template       Refresh Worksheet       Image: Create Template       Image: Create Template       Image: Create T |         |             |          |                     |                     |                     |           |           |              |                      |
| F15 $\checkmark$ : $\times \checkmark f_x$ 200 |                                                                                                    |         |             |          |                     |                     |                     |           |           |              |                      |
|                                                | А                                                                                                    | В       | С           | D        | E                   | F                   | G                   | н         | I.        | J            | К                    |
| 1                                              |                                                                                                    |         |             |          |                     |                     |                     | _         |           |              |                      |
| 2<br>3<br>4<br>5<br>6<br>7<br>8                | JDExcelerator<br>Orchestration: ACBM_ORCH_CreateJE<br>Description: Create a new journal entry<br>Grid Name: GridData                                                                                                    |         |             |          |                     |                     |                     |           |           |              |                      |
| 9                                              | Exclude Row                                                                                                    | Header/ | (String)    | (String) | (GridData - String) | (GridData - String) | (GridData - String) | Status    | Date/Time | (String)     | (String)             |
| 10                                             | (Y or blank)                                                                                                    | Detail  | Explanation | GL Date  | Account Number      | Amount              | Remark              | Code      | Updated   | Batch Number | Journal Entry Number |
| 11                                             |                                                                                                    | н       | Test JE 1   | 1/1/2020 |                     |                     |                     |           |           |              |                      |
| 12                                             |                                                                                                    | D       |             |          | 1.1110.US           | 100                 |                     |           |           |              |                      |
| 13                                             |                                                                                                    | D       |             |          | 1.1110.BEAR         | -100                |                     |           |           |              |                      |
| 14                                             |                                                                                                    | H       | Test JE 2   | 1/1/2020 |                     |                     |                     |           |           |              |                      |
| 15                                             |                                                                                                    | D       |             |          | 1.1110.US           | 200                 |                     |           |           |              |                      |
| 10                                             |                                                                                                    | U       |             |          | 1.111U.BEAK         | -200                |                     |           |           |              |                      |

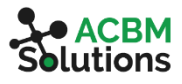

## Contacting Support

Please make sure that all orchestrations function properly with the same data and credentials using the standard JDE Orchestrator client, *prior* to contacting support. The standard JDExcelerator license only includes break-fix support for the JDExcelerator and does not include troubleshooting orchestrations. Evidence of orchestrations working properly through the Orchestrator client, *must* be submitted with all support requests.

If you still have an issue with the JDExcelerator and wish to contact support, please click the Contact Support button in the JDExcelerator menu.

| AutoS  | ave 💽 Off)       | E           | · C · •            |                    | JC                                   | DExcelerator P                     | re-Launch      | .xlsx - Sa      | ved 🗸        |                         |                     | 2                        | Search |                                                    |
|--------|------------------|-------------|--------------------|--------------------|--------------------------------------|------------------------------------|----------------|-----------------|--------------|-------------------------|---------------------|--------------------------|--------|----------------------------------------------------|
| File   | Home             | Insert      | Page Layout        | Formulas           | Data                                 | Review                             | View           | Develo          | per          | Help J                  | DExcelerat          | or                       |        | 0                                                  |
| - Head | Or<br>ler/Detail | chestration | ~                  | Create<br>Gemplate | Refresh Wo<br>Refresh Or<br>rver ACB | orksheet<br>chestrations<br>M-DV ~ | Upload<br>Data | Data<br>Request | Stop<br>Load | Autofill<br>Header/Deta | Refresh<br>il Cache | AIS Server<br>Connection | lnfo   | Attach Log<br>Attach Workbook 2<br>Contact Support |
|        |                  |             | Select Orchestrati | ion                | n JDExcelerato                       |                                    |                |                 |              | ator                    |                     | •                        |        |                                                    |

- 1. *Attach Log* Click this checkbox if you would like to attach the log file with your support request. It is recommended that you select this checkbox prior to contacting support.
- Attach Workbook– Click this checkbox if you would like to attach the Excel workbook with your support request. It is usually not necessary to attach the workbook to a support request. This should only be checked if there is information in the Excel file that is required for troubleshooting.
- Contact Support This will open your default e-mail client and prepopulate all the relevant
  information about your environment using a predefined template. The log file and a copy of the
  current Excel workbook will be automatically be attached if you check the corresponding checkbox.

All support requests should be submitted with a detailed description of the issue with screenshots. In addition, support requests must be accompanied by a screenshot of the Orchestrator client demonstrating proper working function of the EnterpriseOne Orchestration referenced in the support request. Additional documentation may be requested for support inquiries that are submitted without sufficient information.

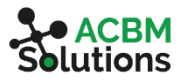

## Additional Licenses and Support

#### **Consulting and Orchestration Support**

If you need help creating a new Orchestration or troubleshooting an existing Orchestration, please send an e-mail with a description of your request to <a href="mailto:sales@acbmsolutions.com">sales@acbmsolutions.com</a> or visit our website at <a href="https://acbmsolutions.com">https://acbmsolutions.com</a> or visit our website at

#### Additional Licenses

To request additional JDExcelerator licenses, please e-mail <a href="mailto:sales@acbmsolutions.com">sales@acbmsolutions.com</a>

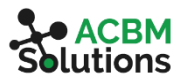